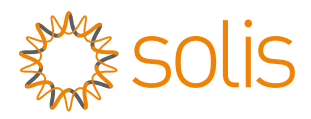

### Registrador de Dados de Barra W4G Manual de Instalação Rápida

Versão 1.0

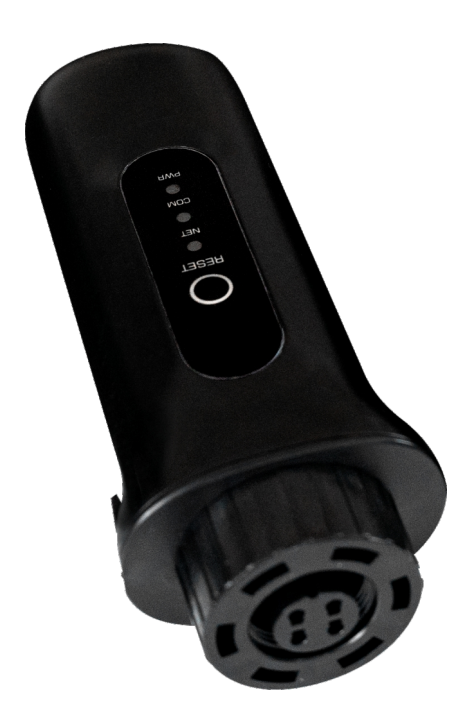

Lista de Entrega

- 1 barra de W4G/min
- 1 Manual de Instalação Rápida

### 1 Instalar 1.1 Instalar o registrador de dados

Ligue o registrador de dados à porta correspondente de 4 pinos do inversor. O inversor 5K da Solis é utilizado como um exemplo.

Por favor siga as instruções abaixo:

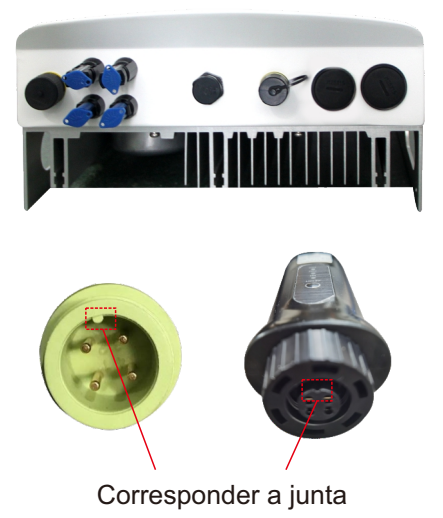

Instalar o registrador de dados:

Passo 1: Corresponda a junta, e depois insira o registrador de dados à porta de comunicação do inversor.

Passo 2: Gire o anel preto no sentido horário.

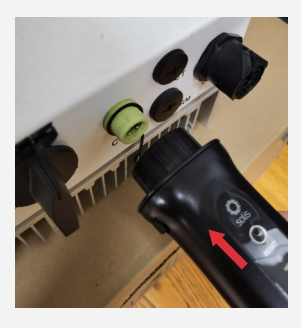

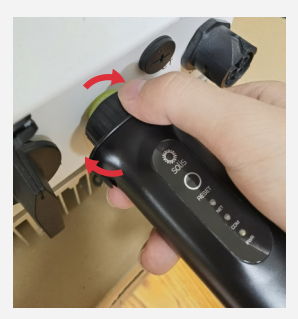

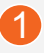

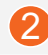

#### 

Somente gire o anel preto na extremidade de conexão, não gire o corpo principal.

### 1.2 Instalar com múltiplos inversores

Se você precisar de coletar dados a partir dos múltiplos inversores, por favor siga o manual do usuário do inversor para estabelecer uma conexão de comunicação com o inversor utilizando o cabo de comunicação RS485 de uma forma de "cadeia de margaridas".

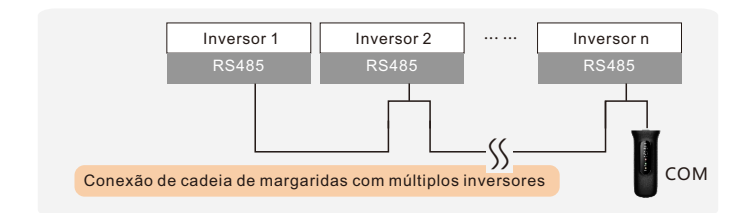

Depois de o registrador de dados estar instalado no inversor, se o inversor estiver ligado, é necessário definir o endereço escravo do inversor, o endereço escravo padrão do inversor é 01, e cada inversor no circuito de comunicação precisa de ser atribuído com endereço escravo diferente (como 01, 02, 03, 04...).

### 

O dispositivo deve ser instalado longe do forte campo magnético produzido pelos grandes aparelhos elétricos como forno microondas, geladeira, telefone, paredes metálicas, etc. Caso contrário, a qualidade da comunicação pode ser afetada. Também pode ser afetado por uma tempestade luminosa.

# 2 LED e Botão

Status da luz LED:

| Indicadores<br>LED                     | Descrição                                           | Status<br>LED | Significados                                       |
|----------------------------------------|-----------------------------------------------------|---------------|----------------------------------------------------|
|                                        | Mostra o status                                     | Piscando      | Tentando conectar<br>o servidor                    |
| Indicadores<br>de internet<br>• (REDE) | entre o<br>registrador de                           | ON            | Conectado com<br>sucesso                           |
|                                        | dados e o<br>servidor.                              | OFF           | Conexão anormal                                    |
| Indicadores de                         | Mostra o status                                     | Piscando      | Tentando conectar<br>o servidor                    |
| comunicação<br>do inversor             | entre o<br>registrador de<br>dados e o<br>servidor. | ON            | Conectado com<br>sucesso                           |
|                                        |                                                     | OFF           | Conexão anormal                                    |
| Indicador<br>de Energia                | Mostra o status<br>de alimentação                   | ON            | O registrador de<br>dados é ligado<br>normalmente  |
| •(PWR)                                 | registrador de<br>dados                             | OFF           | O registrador de<br>dados é ligado<br>anormalmente |

Instrução do Botão:

O botão [REDEFINIR] na parte traseira é utilizado para conexão.

• O pressionar por curto tempo enviará os dados imediatamente.

• O pressionar por 5 segundos entrará no modo de configuração para a conexão do roteador

• O pressionar por 10 segundos redefinirá a conexão.

As três luzes LED constantemente acesas indicam que o registrador de dados está funcionando normalmente.

## **3** Selecionar Modo

Se você somente quiser utilizar 4G, por favor consulte os passos de operação de 4G.

Se você somente quiser utilizar WiFi, por favor consulte os passos de operação de WIFI.

Se você quiser utilizar 4G+ ŴiFi, por favor realize os passos de operação de 4G primeiro, e depois realize os passos de operação de conexão WiFi.

(A prioridade é dada a WIFI. Quando não houver WIFI ou sinal fraco de WIFI, a comunicação 4G será automaticamente comutada (se o sinal 4G for fraco, será reduzido a 2G para comunicação). Quando a rede WIFI for restaurada, a comunicação WiFi será automaticamente comutada de volta.

### 3.1 Configuração 4G

1. Cartão SIM fornecido por Ginlong, o cartão SIM não foi incorporado. Nenhumas outras

configurações são necessárias.

Cartão SIM não fornecido por Ginlong, o cartão SIM precisa de ser instalado manualmente. Alguns cartões SIM reconhecerão automaticamente APN, se não puderem ser conectados normalmente, siga os seguintes passos para definir o APN.

2. Entre em SolisCloud, clique em Mim e depois clique em Ferramenta.

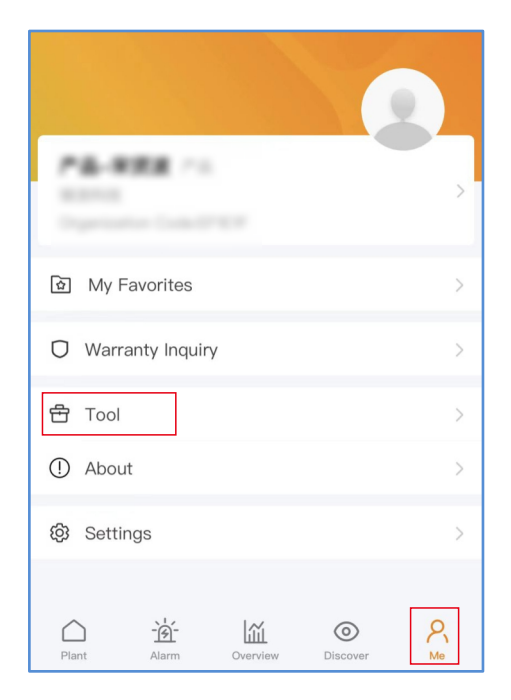

3. Clique em Operação Local.

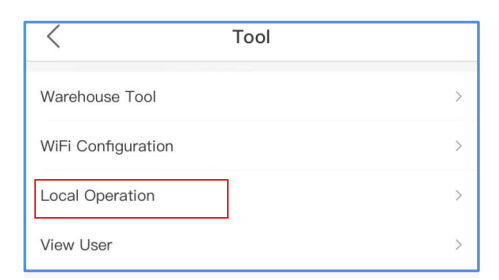

4. Clique em Conectar Com Bluetooth.

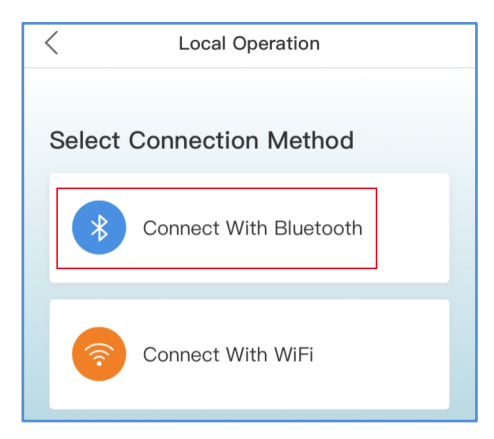

5. Selecione o Dispositivo

| Nearby Device                                                                                                    | 8  |
|----------------------------------------------------------------------------------------------------|----|
| If the device is not in the list, please click the "Search Device<br>button at the bottom or drop-down to refresh the page | е" |
| GL_3A12251943D00FE2                                                                                                    | >  |
| Other Device                                                                                                    |    |
| LE-Razer TWS                                                                                                    | >  |
| LE-Razer TWS                                                                                                    | >  |
| Search Device                                                                                                    |    |

### 6. Selecione "Definir APN Atual".

| 16:25                                                         | <b>::!! ≎ ■</b> ) |
|---------------------------------------------------------------|-------------------|
| < 3A12251943D00                                               | FE2               |
| Datalogger                                                    | Inverter          |
| Model Number                                                  | 929               |
| Host Type                                                     | 1                 |
| Set the max. number of devices connected                      | 10                |
| Current Work Mode                                             | 8                 |
| ^                                                             |                   |
| Settings                                                      |                   |
| Upload Data Once Immediately                                  | >                 |
| Restart the datalogger                                        | >                 |
| Set the username and password of the currently connected WiFi | >                 |
| Set current APN                                               | >                 |
| Set the max. number of devices connected                      | >                 |
| Data Upload Cycle                                             | >                 |
| Clear datalogger data                                         | >                 |
| Set the current platform connection type                      | >                 |

### 7. Insira o APN, Nome de Usuário e Senha (Se APN não for um Nome de Usuário e Senha, desnecessário preencher).

| <         | Set current APN | Save     |
|-----------|-----------------|----------|
| * APN     |                 | Required |
| User Name |                 | Optional |
| Password  |                 | Optional |

8. Se o aviso for OK, a Configuração Completada.

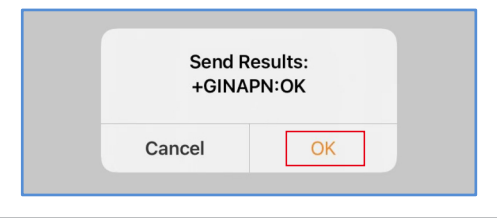

### 

Por favor verifique o APN, Nome de Usuário e Senha com atenção. O APN, Nome de Usuário e Senha errados também enviarão OK.

### 3.2 Configuração WiFi

Passo 1: Utilize seu telefone celular para digitalizar o código QR para baixar e registrar o APP de Nuvem da Solis. Ou baixe diretamente a partir do APP Store ou Google Playr Store pesquisando "Nuvem da Solis".

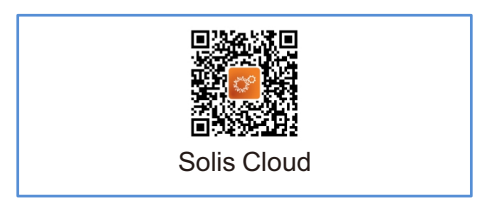

2. Entre em SolisCloud, clique em Mim e depois clique em Ferramenta.

| PA-REX ///                    | > |
|-------------------------------|---|
| ন্ত্র My Favorites            | > |
| O Warranty Inquiry            | > |
| 合 Tool                        | > |
| ① About                       | > |
| ③ Settings                    | > |
| Plant Alarm Overview Discover |   |

3. Clique em Operação Local.

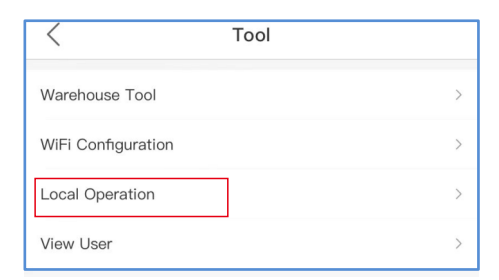

4. Clique em Conectar Com Bluetooth.

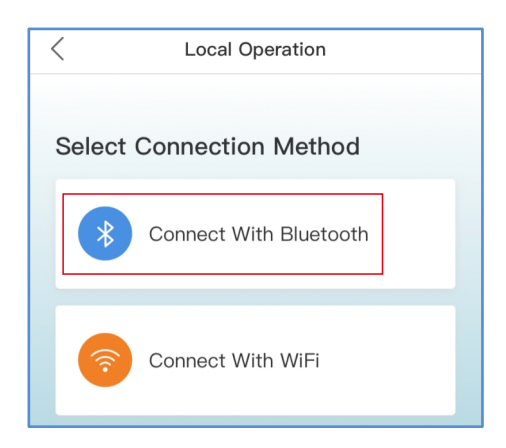

5. Selecione o Dispositivo

| < Nearby Device                                                                                                    |   |
|----------------------------------------------------------------------------------------------------|---|
| If the device is not in the list, please click the "Search Device" button at the bottom or drop-down to refresh the page |   |
| GL_3A12251943D00FE2                                                                                                    | > |
| Other Device                                                                                                    |   |
| IE-Razer TWS                                                                                                    | > |
| LE-Razer TWS                                                                                                    | > |
| Search Device                                                                                                    |   |

## 6. Selecione "Definir o nome de usuário e a senha de WiFi atualmente conectado".

| 16:25                                                         | <b>₩ ≎ ■</b> |
|---------------------------------------------------------------|--------------|
| < 3A12251943D00                                               | FE2          |
| Datalogger                                                    | Inverter     |
| Model Number                                                  | 929          |
| Host Type                                                     | 1            |
| Set the max. number of devices connected                      | 10           |
| Current Work Mode                                             | 8            |
| ^                                                             |              |
| Settings                                                      |              |
| Upload Data Once Immediately                                  | >            |
| Restart the datalogger                                        | >            |
| Set the username and password of the currently connected WiFi | >            |
| Set current APN                                               | >            |
| Set the max. number of devices connected                      | >            |
| Data Upload Cycle                                             | >            |
| Clear datalogger data                                         | >            |
| Set the current platform connection type                      | >            |

### 7. Insira o nome de WiFi e a senha de WiFi.

| <         | Set current APN | Save     |
|-----------|-----------------|----------|
| * APN     |                 | Required |
| User Name |                 | Optional |
| Password  |                 | Optional |

### 8. Se o aviso for OK, a Configuração Completada.

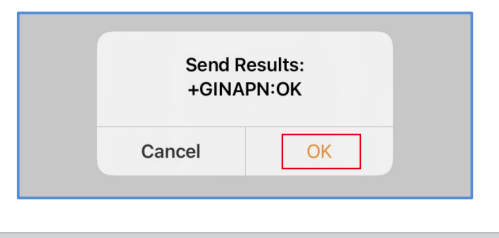

#### 

Por favor verifique o nome de WiFi e a senha de WiFi com atenção. O Nome de Usuário e Senha errados também irão enviar OK.

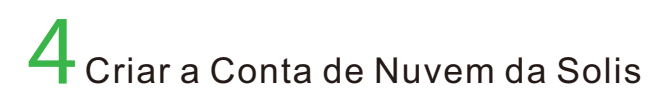

Passo 1: Clique em "Registrador".

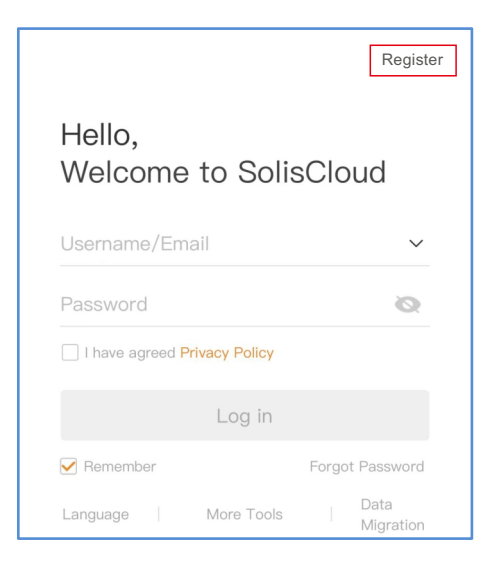

Passo 2: Selecione Proprietário ou Organização para registro de endereço de e-mail.

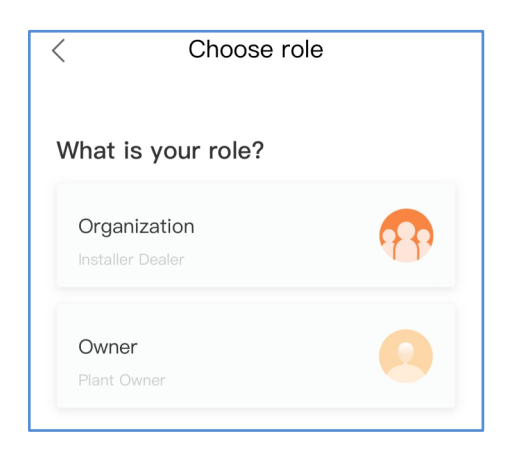

Passo 3: Entre no e-mail para obter o código de verificação, depois insira sua conta e senha, por último clique em "Registrador".

| <    | Owner                          |            |
|------|--------------------------------|------------|
| * Re | egistration Method             |            |
| In   | put email                      |            |
| In   | put verification code          | Send       |
| * Us | ser Name                       |            |
| In   | put 2 to 60 English letters,   | not pure n |
| * Pa | assword                        |            |
| In   | put 6 to 32 letters, symbols   | and 🔇      |
| * Ti | me Zone                        |            |
| (L   | JTC+08:00) PRC                 | >          |
|      | * I have agreed Privacy Policy |            |
|      | Register                       |            |

Registrador do Proprietário

| Organization                                                                                                    |                                                                          |
|----------------------------------------------------------------------------------------------------|--------------------------------------------------------------------------|
| Note: If your organization has registe<br>in SolisCloud, you do not need to reg<br>Please contact the administrator to a<br>organization or member in organizati | ered an account<br>gister again.<br>add you as a sub-<br>ion management. |
| * Organization (Company) Nam                                                                                                    | е                                                                        |
| Input 2 to 60 characters                                                                                                    |                                                                          |
| * Registration Method                                                                                                    |                                                                          |
| Input email                                                                                                    |                                                                          |
| Input verification code                                                                                                    | Send                                                                     |
| * User Name                                                                                                    |                                                                          |
| Input 2 to 60 English letters,                                                                                                    | not pure n                                                               |
| * Password                                                                                                    |                                                                          |
| Input 6 to 32 letters, symbols                                                                                                    | and 🔇                                                                    |
| * Organization Code                                                                                                    |                                                                          |
| 541248                                                                                                    | C                                                                        |
| * Time Zone                                                                                                    |                                                                          |
| (UTC+08:00) PRC                                                                                                    | >                                                                        |
| * I have agreed Privacy Policy                                                                                                    |                                                                          |
|                                                                                                    |                                                                          |
|                                                                                                    |                                                                          |
| Register                                                                                                    |                                                                          |
|                                                                                                    |                                                                          |

Registrador da Organização

# 5 Criar Central

Passo 1: Entre na página principal do APP de Nuvem da Solis, clique em "+"no canto direito superior e selecione"Add plant".

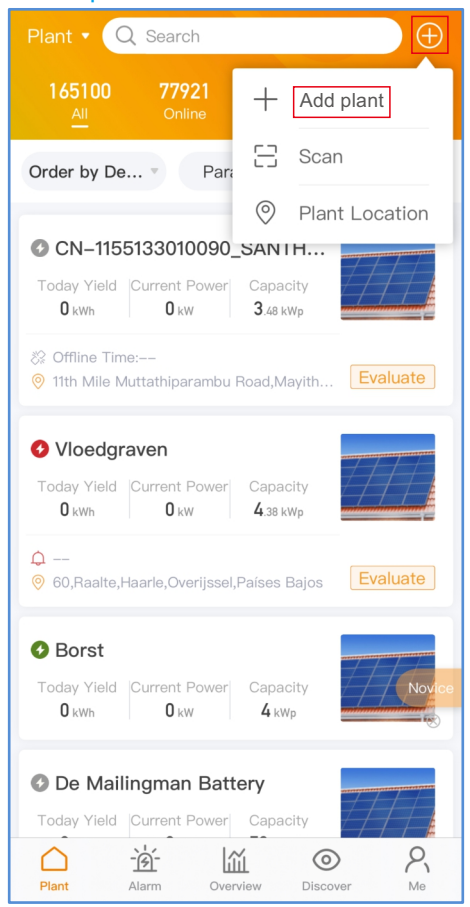

Passo 2: Insira a informação da central conforme necessário. Depois clique em "Done".

| < Cre                         | Create Plant Do      |          |
|-------------------------------|----------------------|----------|
| * Plant Name                  | Input plant name 2-  | -60      |
| * Plant Type                  | Select Plant 1       | ype >    |
| Installed<br>Capacity(kWp)    | Input the total capa | city     |
| * Area                        | Loca                 | ition 🛛  |
| * Address                     | Input detailed ad    | Idress   |
| * Time Zone                   |                      | >        |
| * Currency                    | 1                    | JSD >    |
| ★ Earning per<br>kWh(USD/kWh) | Input Earning pe     | r kWh    |
| Organization<br>Code          | EF                   | IE1F >   |
| Set Owner 💿                   |                      | >        |
| Add Guest 🕐                   |                      | $\oplus$ |
| Installer Email               | Input installer      | email    |
| Installer Phone               | Input installer F    | Phone    |
| Module                        | Input number of mo   | dules    |
| Grid Connection 🕜             | Entire Energy Expo   | rted >   |
| Plant Contact Phone           | Input j              | ohone    |
| Plant Picture                 |                      |          |
| +                             |                      |          |
| More Settings 🕜               |                      |          |
| Azimuth                       |                      | 0°       |
| Inclination                   |                      | 30°      |
| Remark 1                      | Input re             | emark    |
| Remark 2                      | Input re             | emark    |
| Remark 3                      | Input re             | emark    |

Passo 3: Confirme a informação da central. Clique em "Create Plant".

| < Cre                       | eate Plant Don                  |   |
|-----------------------------|---------------------------------|---|
|                             |                                 | ٦ |
| Plant Name                  | text                            |   |
| Plant Type                  | Residential                     |   |
| Area                        | Location                        |   |
| Address                     | Ningbo Zhejiang                 |   |
| Time Zone                   | (UTC-05:00) US/<br>East-Indiana |   |
| Currency                    | USD                             |   |
| Earning per<br>kWh(USD/kWh) | 0.390                           |   |
| Organization<br>Code        | EF1E1F                          |   |
| Grid Connection<br>Type     | Entire Energy Exported          |   |
| Azimuth                     | 0°                              |   |
| Inclination                 | 30°                             |   |
|                             | Create Plant                    | ٦ |
| Cancel                      | Create Plant                    |   |

Passo 4: Clique em "View plant" para entrar no portal da central, depois adicione o registrador de dados.

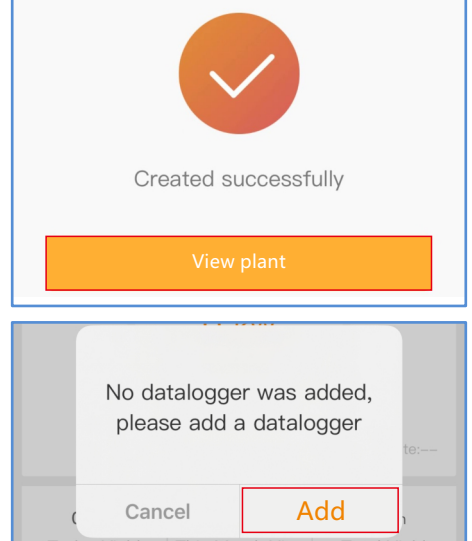

## Passo 5: Digitalize o número SN do registrador de dados ou insira-o manualmente.

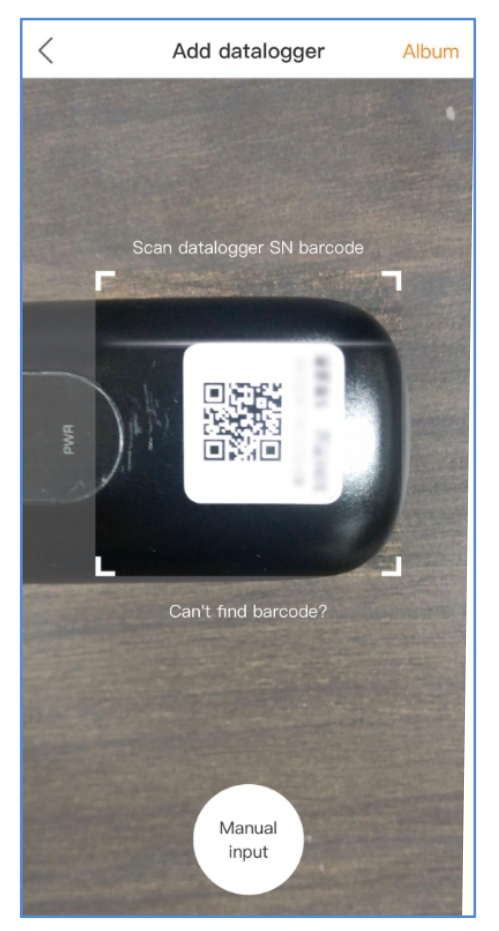

Nota: Digitalize o SN do registrador de dados, não o SN do inversor.

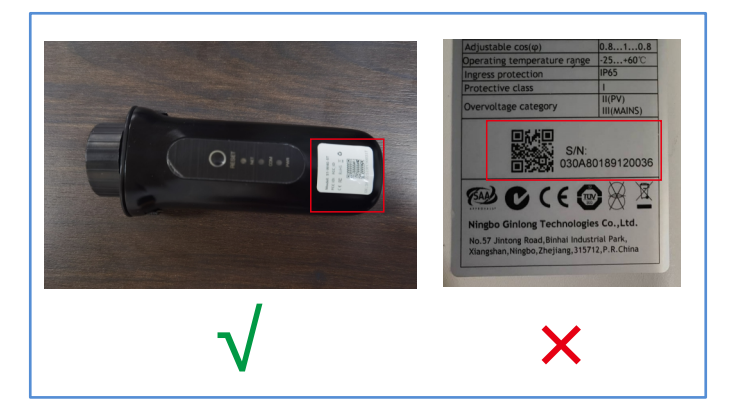

Passo 6: A criação da central é feita com sucesso. Clique em "Continue to bind" verificar os dados de monitoramento. Se a central tiver múltiplos registradores de dados, por favor clique em "View Plant".

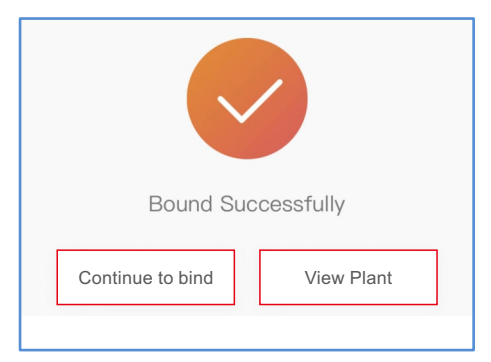

# 6 Certificação FCC

Este dispositivo cumpre com a parte 15 das Regras FCC. A operação está sujeita às duas condições seguintes: (1) Este dispositivo pode não causar interferência prejudicial, e (2) este dispositivo deve aceitar qualquer interferência recebida, incluindo a interferência que poderia causar operação indesejada.

### Aviso FCC:

Quaisquer mudanças ou modificações não aprovadas expressamente pela parte responsável pelo cumprimento pode anular a autoridade do usuário para operar o equipamento.

### Nota:

Este equipamento foi testado e observado a cumprir com limites para o dispositivo digital de Classe B, de acordo com Parte 15 das Regras FCC. Esses limites são projetados a fornecer proteção razoável contra interferência prejudicial numa instalação residencial. Este equipamento gera, utiliza e pode irradiar energia de radiofrequência e, se não instalado e utilizado de acordo com as instruções, pode causar interferências prejudiciais às comunicações por rádio. Porém, não pode ser garantido que a interferência não possa ser ocorrida numa instalação individual. Se este equipamento não causar interferência prejudicial à recepção de rádio e televisão, que pode ser determinada desligando e ligando, o usuário é encorajado a tentar corrigir a interferência pela uma ou mais das medidas seguintes:

Reorientar ou relocalizar a antena de recepção.
 Aumentar a separação entre o equipamento e o receptor.

Ligar o equipamento a uma tomada num circuito diferente daquele ao qual o receptor está ligado.
Consultar o distribuidor ou um técnico de rádio/TV experiente para obter ajuda.

Este equipamento cumpre com os limites de exposição à radiação FCC definidos para um ambiente não controlado. Este equipamento deve ser instalado e operado com distância mínima de 20cm entre o radiator e seu corpo.

Contato

Entre em contato connosco se você tiver quaisquer problemas técnicos em termos do produto.

Por favor forneça as seguintes informações ao mesmo tempo:

- SN do inversor
- SN do registrador de dados
- Descrição dos Problemas

### Ginlong Technologies Co., Ltd.

Rua Jintong Nº 57, Parque Industrial de Binhai Xiangshan, Ningbo, Zhejiang, 315712, República Popular da China

Tel: +86 (0)574 6578 1806 Fax: +86 (0)574 6578 1606 Email : info@ginlong.com Web : www.ginlong.com